## Postup získání fotky z eshopu Interiér de l'Art

## Po otevření okna největšího náhledu produktu, klikněte Ctrl +S

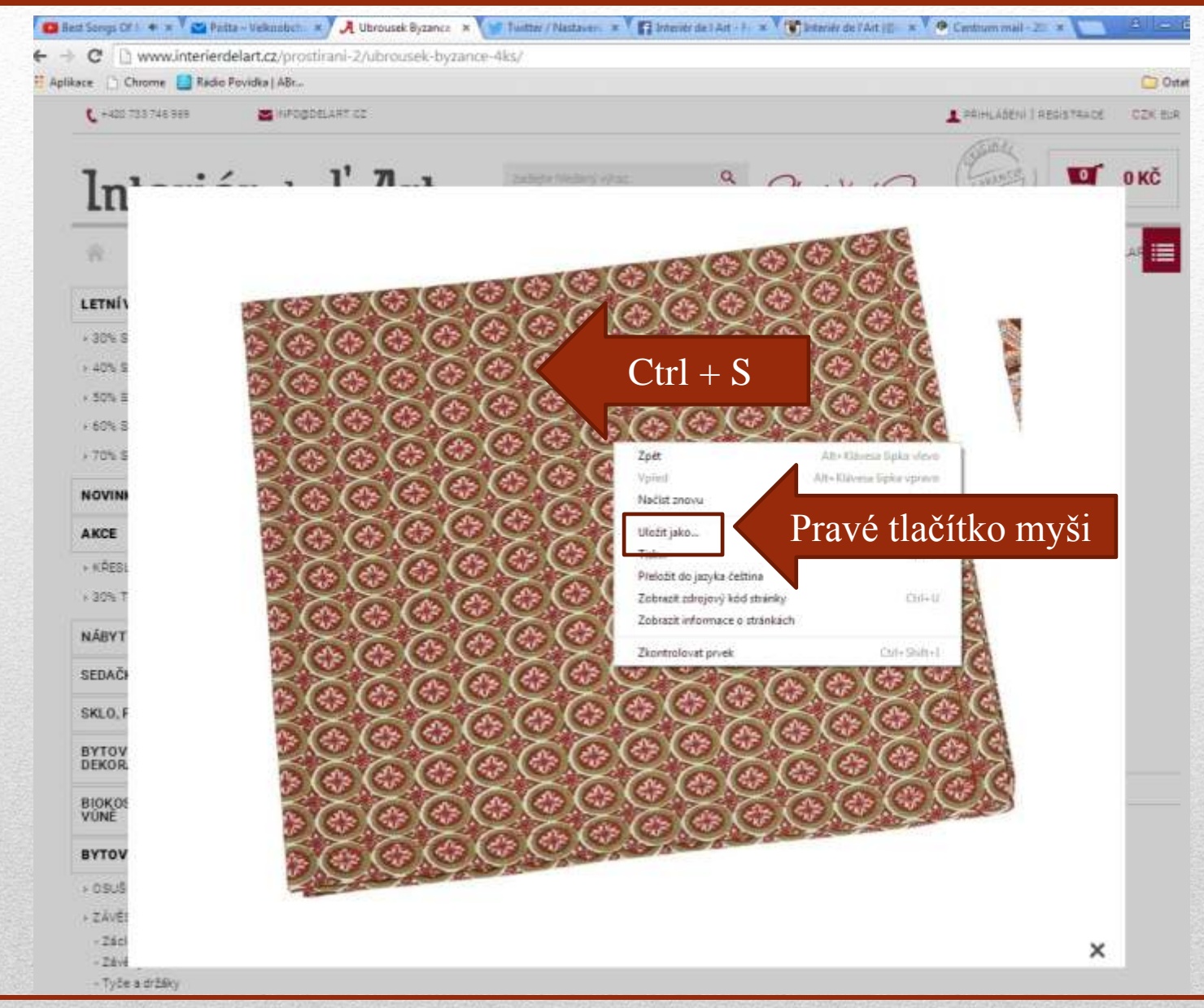

## Vyberte umístění složky "Název produktu" úplná webová stránka

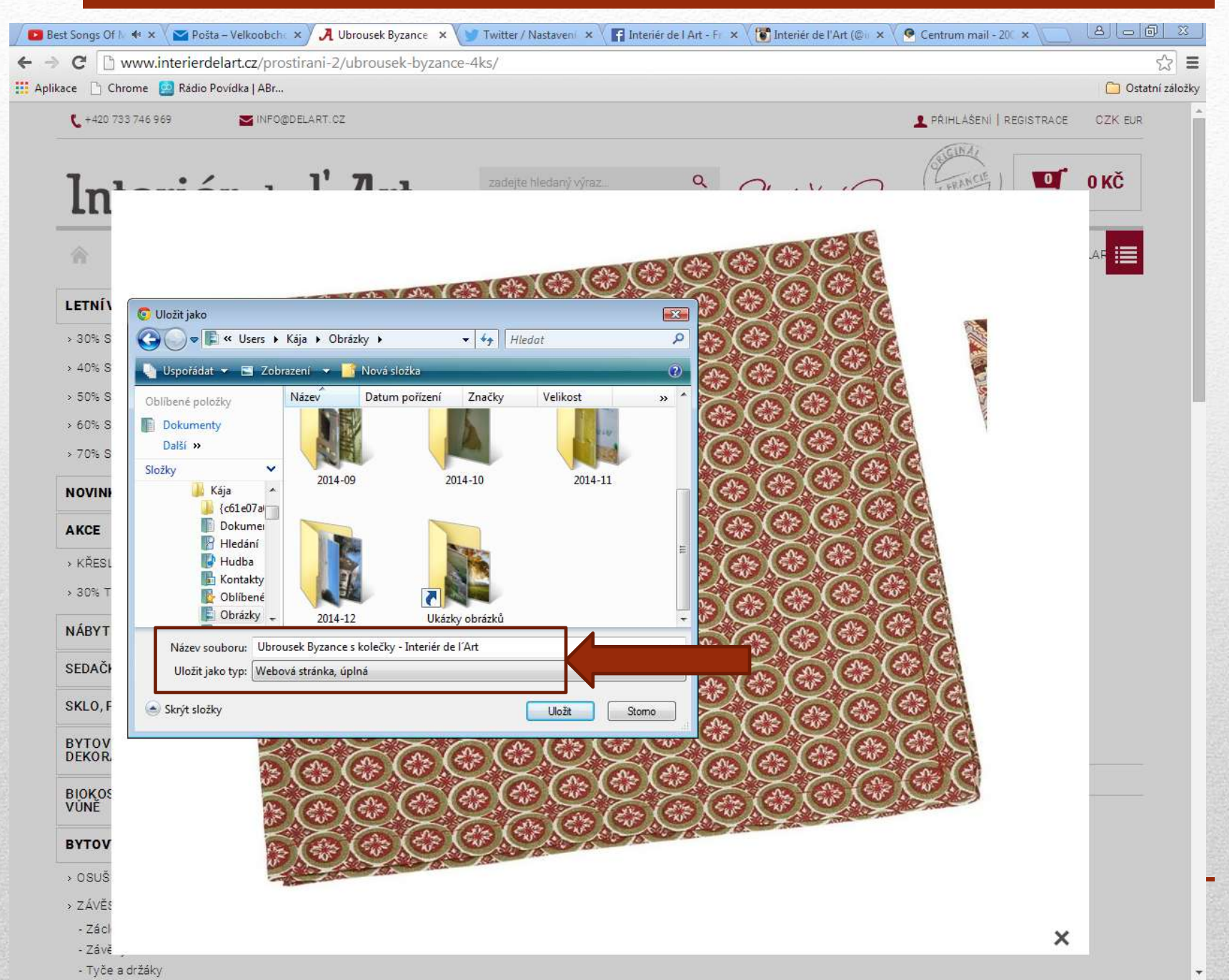

## Po otevření složky vyberte soubor s obrázkem v rozlišení 1024 x768

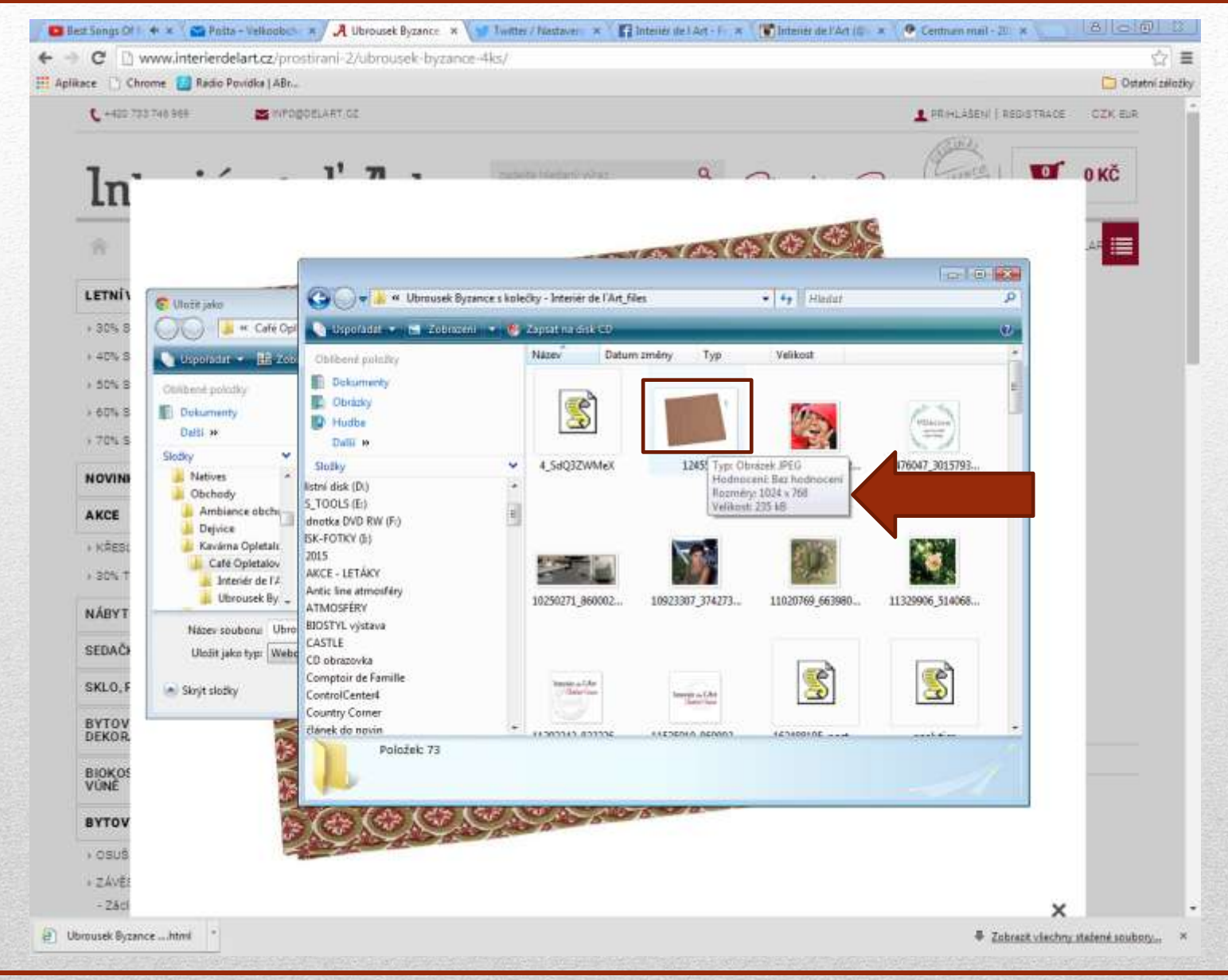